# 24 Salairos, charges sociales et TV/A

## Salaires, charges sociales et TVA

Dolibarr propose des fonctionnalités permettant l'écriture automatique d'écritures bancaires à partir de l'enregistrement de données telles que les salaires, charges sociales et règlements de TVA.

**Note** > Si vous tenez votre comptabilité dans Dolibarr, les codes comptables pour les salaires et la TVA seront préremplis mais modifiables dans la configuration de leur module.

| 3 | Configuration du module salaires               | Retour liste des moduler |
|---|------------------------------------------------|--------------------------|
|   | Options                                        |                          |
|   | Code comptable pour les paiements des salaires | 421                      |
|   | Code comptable pour les charges de personnel   | 641                      |

**Attention** > Si vous utilisez le module de Comptabilité avancée, vous devrez personnaliser votre plan comptable pour pouvoir leur attribuer vos propres comptes comptables.

## 24.1. Salaires

L'enregistrement et le règlement d'un salaire s'effectue depuis le menu **COMPTA/TRÉSO** > DÉ-PENSES SPÉCIALES > SALAIRE > NOUVEAU RÈGLEMENT, et vous accéderez à la liste des règlements déjà enregistrés par le menu **COMPTA/TRÉSO** > DÉPENSES SPÉCIALES > SALAIRE > RÈGLEMENTS.

Figure 24.1 : Page d'enregistrement du règlement d'un salaire

| Date paiement               | 30/04/2016                |
|-----------------------------|---------------------------|
| Date valeur                 | 01/05/2016 III Maintenant |
| Salarlé                     | User1                     |
| Libellé                     | Règlement salaire 201604  |
| Date de début               | 01/04/2016                |
| Date de fin                 | 30/04/2016                |
| Aontant                     | 2500                      |
| Compte                      | CompteBancaire •          |
| Aode de règlement           | Virement •                |
| Numéro (Chèque/Virement N*) | 4563245                   |

Enregistrer Annuler

Saisissez les informations. Elles seront reprises directement dans les écritures du compte bancaire.

**Note** > Le libellé est prérempli, mais modifiable. Ajoutez par exemple le mois correspondant au salaire et les initiales du salarié.

#### Figure 24.2 : Écriture bancaire automatique d'un salaire

| Date         | Valeur          | Туре     | Numéro  | Description                | Tiers      | Débit    | Crédit | Solde    | Relevé |
|--------------|-----------------|----------|---------|----------------------------|------------|----------|--------|----------|--------|
| Du           | 🖃 Maintenant au |          | •       |                            | 1          |          |        |          | QX     |
| Maintenant   |                 |          |         |                            |            |          |        |          |        |
| 25/03/2016   | 25/03/2016      | Virement | 6543    | Règlement client 🗯         | CLIENT 2   |          | 120,00 | 2 660,00 | 2      |
| 26/03/2016   | 26/03/2016      | Virement | 98766   | Règlement client 🛸         | E CLIENT 2 |          | 300,00 | 2 960,00 | 2 🗎    |
| 28/03/2016   | 28/03/2016      | Virement | 12364   | Règlement client 🖿         | E CLIENT 2 |          | 120,00 | 3 080,00 | 2      |
| Solde actuel |                 |          |         |                            |            |          |        | 3 080,00 |        |
| 30/04/2016   | 30/04/2016      | Virement | 4563245 | Règlement salaire 201604 🛸 | L User1    | 2 500,00 |        | 580,00   | 2      |
| EUR          |                 |          |         |                            |            |          |        | 580,00   |        |

## 24.2. Charges sociales

L'enregistrement de charges sociales permet la création automatique d'écritures sur le compte bancaire lors de leur règlement. En outre, si vous les enregistrez en avance, vous pourrez suivre les règlements que vous devrez effectuer à l'aide du sous-menu RÈGLEMENTS.

## No Dictionnaire des charges sociales

Si les charges sociales enregistrées par défaut ne vous satisfont pas, il est possible de les modifier dans les dictionnaires de Dolibarr via le menu **ACCUEIL** > CONFIGURATION > DICTIONNAIRES. Sélectionnez ensuite le dictionnaire TYPES DE CHARGES SOCIALES et modifiez-le en suivant la procédure décrite au chapitre Personnalisation des contenus et formulaires de données.

Astuce > Si vous modifiez le dictionnaire des charges sociales, profitez-en pour désactiver les charges sociales belges qui sont activées par défaut (sauf si votre entreprise est installée en Belgique, évidemment ! Désactivez alors les charges sociales françaises). Il vous suffit pour cela de cliquer sur le bouton

| Code 📓             | Libellé*                                                 | Pays        |   | Code comptable | Déductible |      |       |
|--------------------|----------------------------------------------------------|-------------|---|----------------|------------|------|-------|
| TAXURSSAF          | URSSAF                                                   | France (FR) | * | 43             | Non •      |      | Ajout |
| * Libellé qui sera | utilisé si aucune traduction n'est trouvée pour ce code. |             |   |                |            |      |       |
| Code               | Libellé*                                                 | Pays        |   | Code comptable | Déductible | État |       |
| TAXAPP             | Taxe apprentissage                                       | FR - France |   |                | Non        | ON   | 2     |
| TAXCFE             | Cotlsation fonciere des entreprises                      | FR - France |   |                | Non        | ON   | 2     |
| TAXCHOM            | Assurance Chomage                                        | FR - France |   |                | Non        | ON   | 2     |
| TAXCSGD            | CSG Deductible                                           | FR - France |   |                | Oui        | ON   | 2     |
| TAXCSGND           | CSG/CRDS NON Deductible                                  | FR - France |   |                | Non        | CN   | 2     |
| TAXCVAE            | Cotisation sur la valeur ajoutee des entreprises         | FR - France |   |                | Non        | ON   | 2     |
| TAXFAM             | Allocations familiales                                   | FR - France |   |                | Oui        | ON   | 2     |
| TAXFON             | Impots locaux/fonciers                                   | FR - France |   |                | Non        | ON   | 2     |
| TAXMUT             | Mutuelle                                                 | FR - France |   |                | Non        | ON   | 2     |
| AXPRO              | Taxe professionnelle                                     | FR - France |   |                | Non        | ON   | 2     |
| TAXRET             | Assurance vieillesse                                     | FR - France |   |                | Non        | ON   | 2     |
| AXREV              | Impots revenus                                           | FR - France |   |                | Non        | ON   | 2     |
| IAXSECU            | Assurance Sante                                          | FR - Franco |   |                | Non        | ON   |       |

#### Figure 24.3 : Dictionnaire des charges sociales

Vous pouvez modifier les charges sociales natives avec l'icône d'édition en bout de ligne (2014) et en créer de nouvelles en construisant vos codes sur le même modèle que celui des charges déjà existantes (TAXNomDuPoste). Saisissez ensuite leur nom (lequel apparaîtra dans la liste de sélection sur la page de création d'une nouvelle charge), le pays concerné et le code comptable, puis cliquez sur le bouton AJOUTER.

**Note** > Notez la colonne et le champ CODE COMPTABLE. Venez remplir ou modifier ici ces valeurs si vous tenez votre comptabilité dans Dolibarr.

### Les différents statuts des charges sociales

- Impayée : la charge sociale est créée. Elle est prévue dans les écritures sortantes de votre trésorerie. Elle attend que vous lui indiquiez une date de règlement ;
- Règlement commencé : la page de règlement de la charge sociale indique une date prévue ou passée et un montant ;
- Payée : la charge sociale a été classée Payée manuellement.

**Note** > Une action manuelle est requise pour qu'une charge sociale passe au statut Payée : selon votre organisation, à l'envoi ou au débit du règlement, revenez sur la fiche de la charge sociale et classez-la Payée. En suivant cette procédure, vous n'oublierez pas de payer vos charges ou d'en envoyer le règlement !